# Billing & Remittance Advice

Invoices can be published by the supplier as a means of charging customers for materials. Customers have the option of accepting or rejecting invoices through SupplyWEB, and can indicate payment through the Remittance Advice document.

The Remittance Advice is a document to specify what has been paid and includes all line item details.

Both the Customer and Supplier have visibility of both documents.

This guide covers the following topics:

| Billing                 | 1  |
|-------------------------|----|
| Setup and Configuration | 2  |
| Email Alerts            | 2  |
| Invoice Profile         | 3  |
| Create Invoice          | 4  |
| Production Invoices     | 4  |
| Miscellaneous Invoices  | 6  |
| View Invoices           | 7  |
| Remittance Advice       | 8  |
| Setup Email Alerts      | 8  |
| View Remittance Advice  | 9  |
| Part Billing History    | 10 |
| Billing Workflow        | 11 |
| ÷                       |    |

# Setup and Configuration

Before you are able to begin using the Billing module, some setup is required within SupplyWEB. This setup includes the creation of your Invoice Profile, as well as any email alerts you would like to receive.

#### **Setup Email Alerts**

The first step is setting up the email alerts in SupplyWeb. These alerts can be configured for all users or specific users (Accounts Receivable, for example). Setup is performed in the menu *Preferences->Configure Alerts*.

| Production Invoice Alerts |                             |      |  |  |  |  |  |
|---------------------------|-----------------------------|------|--|--|--|--|--|
| Edit                      | Alert                       | Send |  |  |  |  |  |
| Ø                         | Production Invoice Accepted |      |  |  |  |  |  |
| Ø                         | Production Invoice Rejected |      |  |  |  |  |  |

The alerts will notify you when a Production Invoice has been accepted or rejected by your customer.

#### Setup Invoice Profile

Prior to creating Production Invoices, the supplier must set up their Invoice Profile. This section is where the supplier will define items such as shipping costs, handling costs, taxes, discounts, and terms of sale.

To create the Invoice Profile, select *Billing->Invoice Profile* link from the navigator.

| Billing Invoice Profile |              |          |          |                  |                   |             |           |                |               |  |
|-------------------------|--------------|----------|----------|------------------|-------------------|-------------|-----------|----------------|---------------|--|
| Tax Codes               | Billing Info | Handling | Shipping | Invoice Discount | Invoice Surcharge | Invoice Tax | Parts Tax | Parts Discount | Terms of Sale |  |

*Tax Codes* - Any available Tax Codes must be set up by your customer. If there are no available codes, please contact the SupplyWeb Administrator of your Customer, and ask them to make the code(s) available.

*Billing Info* - This section is where the suppler will enter their Remit To address, Invoice Inquiry address, as well as their Ship From and invoice currency.

Handling - Supplier can define any handling costs that are invoiced.

*Shipping* - Supplier can define any shipping costs that are invoiced.

*Invoice Discount* – Define any discounts that that are offered.

*Invoice Surcharge* – Define any surcharges that are invoiced.

*Invoice* Tax – Select the taxes, which come from the Tax Codes section, that are added to invoices.

*Parts Tax* - Define any taxes that are specific to certain parts.

Parts Discount - Define any discounts that are specific to certain parts.

Terms of Sale - Supplier can define their terms of sale.

## Create Invoice

#### **Production Invoice**

To create a Production Invoice, select the *Billing-> Invoice Create* link from the navigator.

You must then select your options from the drop down menus. All fields marked with an asterisk (\*) are mandatory. For Type, you will select Production Invoice.

| New Invoice    |   |                    |  |  |  |
|----------------|---|--------------------|--|--|--|
| Facility       | * | < Select One > 🔻   |  |  |  |
| Ship To        | * | < Select One >     |  |  |  |
| Ship From      | * | < Select One > 🔻   |  |  |  |
| Туре           | * | Production Invoice |  |  |  |
| Shipper ID     | * | < Select One > 🔻   |  |  |  |
| Invoice Number | * |                    |  |  |  |
| Invoice Date   | * | 02-09-2012         |  |  |  |
| Create Invoice |   |                    |  |  |  |

Any shippers that have not been invoiced will be available in the drop-down list from the Shipper ID field. Additionally, if there was no shipper created in SupplyWeb, you can enter the shipper number.

Once you click on the 'Create Invoice' button, the invoice will be created. The invoice will carry through all the information from the shipper, and will also automatically assing any charges/discounts/taxes that are defined in the Invoice Profile.

| Silling Production Invoice                                            |                                                                    |                         |                       |                                                                     |                                             |            |  |  |  |
|-----------------------------------------------------------------------|--------------------------------------------------------------------|-------------------------|-----------------------|---------------------------------------------------------------------|---------------------------------------------|------------|--|--|--|
| Shipping Information                                                  | shipping Information                                               |                         |                       |                                                                     |                                             |            |  |  |  |
| Facility                                                              | Ship To                                                            |                         |                       | Ship From                                                           |                                             |            |  |  |  |
| Magna Aurora<br>375 Magna Drive<br>Aurora, Ontario<br>CANADA, L4G 7K1 | Magna 375<br>375 Magna Drive<br>Aurora, Ontario<br>CANADA, L4G 7K1 |                         |                       | Venture Inc<br>123 My Street<br>AURORA, Cotatrio<br>CANADA, L45 7L5 |                                             |            |  |  |  |
| Billing Information                                                   |                                                                    |                         |                       |                                                                     |                                             |            |  |  |  |
| Customer Magna Demonstrat                                             | ion Customer                                                       |                         | Customer Tax ID       |                                                                     |                                             |            |  |  |  |
| Supplier Demonstration Sup                                            | plier Venture Inc                                                  |                         | Supplier Tax ID       |                                                                     |                                             |            |  |  |  |
| Remit To Address 123 My Street<br>AURORA, Ontario<br>CANADA, L4G 7L5  |                                                                    |                         | Direct Inquiries To   |                                                                     | 123 My Street<br>AURORA,<br>CANADA, L4G 7L8 |            |  |  |  |
| Bill To Address                                                       |                                                                    |                         |                       |                                                                     |                                             |            |  |  |  |
| Invoice Information                                                   |                                                                    |                         |                       |                                                                     |                                             |            |  |  |  |
| Invoice Number                                                        | 1                                                                  | Bil                     | Bill Of Lading 123468 |                                                                     |                                             |            |  |  |  |
| Invoice Date                                                          | 02-09-2012                                                         | Fr                      | reight                |                                                                     | Collect                                     |            |  |  |  |
| Shipper                                                               | 1                                                                  | Cu                      | urrency               |                                                                     | CAD                                         |            |  |  |  |
| Shipper Date                                                          | 02-09-2012                                                         | 2-09-2012 Terms Of Sale |                       |                                                                     | Net 30                                      |            |  |  |  |
|                                                                       |                                                                    | Edit                    |                       |                                                                     |                                             |            |  |  |  |
| Invoice Monetary Summary                                              |                                                                    |                         |                       |                                                                     |                                             |            |  |  |  |
| Total Invoice Line Amount                                             |                                                                    |                         | 6                     | 00.00CAD                                                            |                                             |            |  |  |  |
| Invoice Tax                                                           |                                                                    |                         | 7                     | 4.0875CAD                                                           |                                             |            |  |  |  |
| Invoice Discount                                                      |                                                                    |                         | 1                     | 5.00CAD                                                             |                                             |            |  |  |  |
| Invoice Surcharge                                                     |                                                                    |                         | (                     | 0.00CAD                                                             |                                             |            |  |  |  |
| Shipping & Handling Cost                                              |                                                                    |                         | 8                     | 14.75CAD                                                            |                                             |            |  |  |  |
| Total InvoiceAmount                                                   |                                                                    |                         | e                     | 43.8175CAD                                                          |                                             |            |  |  |  |
| Line Items Invoice Tax Invoice Discount Invoice Surcharge             | Shipping & Handling Cost Supplier Note                             | Customer Note History   |                       |                                                                     |                                             |            |  |  |  |
| Edit Delete Part PO Number Release Number                             | Quanity Unit Of Measure                                            | Unit Price Ex           | stended Price Tot     | al Tax Total Discount                                               | Total Surcharge                             | Net Amount |  |  |  |
| 2 1234 0000000123                                                     | 200 EA                                                             | 2.50CAD 50              | 0.00CAD 0.0           | 0.00CAD 0.00CAD                                                     | 0.00CAD                                     | 500.00CAD  |  |  |  |
|                                                                       |                                                                    | Add Delete              |                       |                                                                     |                                             |            |  |  |  |
|                                                                       |                                                                    | Publish                 |                       |                                                                     |                                             |            |  |  |  |
|                                                                       |                                                                    |                         |                       |                                                                     |                                             |            |  |  |  |

Here is the breakdown of the various sections shown in the screen shot above:

*Shipping Information* - Full address information of the Facilty, Ship To and Ship From. This information comes from the shipper being invoiced. These fields cannot be edited.

Billing Information - Information from the Invoice Profile and cannot be edited.

*Invoice Information* - Information from the shipper being invoiced, as well as the Invoice Profile. This cannot be edited from here, or added if you did not select a shipper to invoice against.

*Invoice Monetary Amount* - Summary of all charges, taxes, discounts of the invoice, as well as the Total Invoice Amount.

The bottom section with the various tabs is where a user can make any changes required.

#### **Create Miscellaneous Invoice**

To create a Miscellaneous Invoice, select the *Billing->Invoice Create* link from the navigator. Then select 'Miscellaneous Invoice' as the invoice type.

| New Invoice    |   |                           |
|----------------|---|---------------------------|
| Facility       | * | < Select One > 🔻          |
| Ship To        | * | < Select One >            |
| Ship From      | * | < Select One >            |
| Туре           | * | Miscellaneous Invoice 👻 < |
| Shipper ID     | * | < Select One > V          |
| Invoice Number | * |                           |
| Invoice Date   | * | 02-12-2012                |

Select the other appropriate criteria and click 'Continue'.

Billing Miscellaneous Invoice

| -                                                                     |                                                       |                                                                    |                |                     |                                                                    |                                                     |            |
|-----------------------------------------------------------------------|-------------------------------------------------------|--------------------------------------------------------------------|----------------|---------------------|--------------------------------------------------------------------|-----------------------------------------------------|------------|
| Shipping Information                                                  |                                                       |                                                                    |                |                     |                                                                    |                                                     |            |
| Facility                                                              |                                                       | Ship To                                                            |                |                     | Ship From                                                          |                                                     |            |
| Magna Aurora<br>375 Magna Drive<br>Aurora, Ontario<br>GANADA, L4G 7K1 |                                                       | Magna 375<br>375 Magna Drive<br>Aurora, Ontario<br>CANADA, L4G 7K1 |                |                     | Venture Inc<br>123 My Street<br>AURORA, Ontario<br>CANADA, L4G 7L8 |                                                     |            |
| Billing Information                                                   |                                                       |                                                                    |                |                     |                                                                    |                                                     |            |
| Customer                                                              | Magna Demonstration Customer                          |                                                                    |                | Customer Tax ID     |                                                                    |                                                     |            |
| Supplier                                                              | Demonstration Supplier Venture Inc                    |                                                                    |                | Supplier Tax ID     |                                                                    |                                                     |            |
| Remit To Address                                                      | 123 My Street<br>AURORA, Ontario<br>CANADA, L4G 7L6   |                                                                    |                | Direct Inquiries To |                                                                    | 123 My Street<br>AURORA, Ontario<br>CANADA, L4G 7L6 |            |
| Bill To Address                                                       | 375 Magna Drive<br>Aurora, Ontario<br>CANADA, L4G 7K1 |                                                                    |                |                     |                                                                    |                                                     |            |
| Invoice Information                                                   |                                                       |                                                                    |                |                     |                                                                    |                                                     |            |
| Invoice Number                                                        |                                                       | MISC01                                                             | c              | urrency             |                                                                    | CAD                                                 |            |
| Invoice Date                                                          |                                                       | 02-13-2012                                                         | т              | erms Of Sale        |                                                                    | Net 30                                              |            |
|                                                                       |                                                       |                                                                    | Edit           |                     |                                                                    |                                                     |            |
| Invoice Monetary Summary                                              |                                                       |                                                                    |                |                     |                                                                    |                                                     |            |
| Total Invoice Line Amount                                             |                                                       |                                                                    |                |                     | 0.00CAD                                                            |                                                     |            |
| Invoice Tax                                                           |                                                       |                                                                    |                |                     | 0.00CAD                                                            |                                                     |            |
| Invoice Discount                                                      |                                                       |                                                                    |                |                     | 0.00CAD                                                            |                                                     |            |
| Invoice Surcharge                                                     |                                                       |                                                                    |                |                     | 0.00CAD                                                            |                                                     |            |
| Shipping & Handling Cost                                              |                                                       |                                                                    |                |                     | 0.00CAD                                                            |                                                     |            |
| Total InvoiceAmount                                                   |                                                       |                                                                    |                |                     | 0.00CAD                                                            |                                                     |            |
| Line Items Invoice Tax Invoice Discount Invo                          | ice Surcharge Shipping & Handl                        | ing Cost Supplier Note Customer I                                  | Note History   |                     |                                                                    |                                                     |            |
| Edit Delete Item Description                                          | Quanity Unit Of Measu                                 | re Unit Price                                                      | Extended Price | Total Tax           | Total Discount                                                     | Total Surcharge                                     | Net Amount |
|                                                                       |                                                       |                                                                    | Add Delete     |                     |                                                                    |                                                     |            |
|                                                                       |                                                       |                                                                    | Publish        |                     |                                                                    |                                                     |            |

Once you have entered the Miscellaneous Invoice details, you can either click 'Save' to save the invoice without it being forwarded or click 'Publish' to save the invoice and forward it to the Magna facility.

Page 6 of 11

SupplyWEB - Supplier Training – Billing & Remiitance Advice

#### **View Invoices**

To check the status of an Invoice (either Production or Miscellaneous), select the *Billing->Invoice Maintenance* link from the navigator.

| Search Criteria   |               |
|-------------------|---------------|
| Facility          | <all></all>   |
| Ship To           | <ali></ali>   |
| Ship From         | <all></all>   |
| Invoice Type      | <all></all>   |
| Invoice Status    | <all> •</all> |
| Shipper           |               |
| Invoice Number    |               |
| Invoice Date From |               |
| Invoice Date To   |               |
| Co                | ntinue        |

Billing Invoice Maintenance

Enter the appropriate Search Criteria and click 'Continue'.

| Bill | Silling Invoice Maintenance                                                                       |              |             |                           |                |             |                    |                |            |              |                 |             |
|------|---------------------------------------------------------------------------------------------------|--------------|-------------|---------------------------|----------------|-------------|--------------------|----------------|------------|--------------|-----------------|-------------|
| Sea  | Search Criteria                                                                                   |              |             |                           |                |             |                    |                |            |              |                 |             |
| Faci | lity                                                                                              | Ship To      | Ship From   | Invoice Type              | Invoice Status |             | Shipper            | Invoice Number | Invoice    | Date From    | Invoice Date To |             |
| All  |                                                                                                   | All          | All All All |                           |                |             |                    |                |            |              |                 |             |
| Op   | Open Invoices Cancelled Invoices Published Invoices Rejected Invoices Paid Invoices Paid Invoices |              |             |                           |                |             |                    |                |            |              |                 |             |
| Pul  | olished li                                                                                        | ivoices      |             |                           |                |             |                    |                |            |              |                 | 1 to 1 of 1 |
| Viev | ′ 🗖 '                                                                                             | Facility     | Ship To     | Ship From                 | Shipper        | Invoice Num | ber                | Invoice Type   |            | Invoice Date | Invoice Amount  |             |
| 69   |                                                                                                   | Magna Aurora | Magna 375   | Venture Inc 123456 123456 |                |             | Production Invoice |                | 02-14-2012 | 87.25 CAD    |                 |             |
|      | Delete Invoice Cancel Invoice                                                                     |              |             |                           |                |             |                    |                |            |              |                 |             |

The list of Invoices that match your Search Criteria will be displayed. They are grouped into 'Open Invoices', 'Cancelled Invoices', 'Published Invoices', 'Accepted Invoices', 'Rejected Invoices' or 'Paid Invoices'. Open invoices are ones that you have saved but not yet published.

Open or Rejected Invoices can be edited by clicking the Pencil icon in the Edit column.

Cancelled Invoices are invoices that the supplier has cancelled. Note that you can still cancel an invoice after it has been accepted by the supplier.

Paid Invoices are invoices for which you have received a Remittance Advice from your customer. If the customer has opted to not use the Remittance Advice, your invoices will never show up in this section.

Page 7 of 11

SupplyWEB - Supplier Training – Billing & Remiitance Advice

#### **Remittance Advice**

#### **Setup Email Alerts**

The first step is setting up the Email Alerts in SupplyWeb. These alerts can be configured for all users or specific users (Accounts Receivable, for example). Setup is performed in the menu *Preferences->Configure Alerts*.

| Remittance Advices Alerts |                              |      |  |  |  |  |  |
|---------------------------|------------------------------|------|--|--|--|--|--|
| Edit                      | Alert                        | Send |  |  |  |  |  |
| Ø                         | Remittance Advices Published |      |  |  |  |  |  |
| P                         | Remittance Advices Modified  |      |  |  |  |  |  |

The alerts will notify you when a Remittance Advice has been published or modified by your customer.

Page 8 of 11

## **View Remittance Advice**

To view your payment history, select the *Billing->View Remittance Advice* link from the navigator.

Billing View Remittance Advice

| Search Criteria       |           |
|-----------------------|-----------|
| Facility              | < All > • |
| Ship To               | < All > • |
| Remittance Number     | < All > • |
| Remittance Start Date |           |
| Remittance End Date   |           |
|                       | Continue  |

Enter the desired Search Criteria and then click 'Continue'.

| Billi                  | Billing View Remittance Advice List |                                                |           |                                                          |                   |                   |                       |        |                     |          |
|------------------------|-------------------------------------|------------------------------------------------|-----------|----------------------------------------------------------|-------------------|-------------------|-----------------------|--------|---------------------|----------|
| Sear                   | Search Criteria                     |                                                |           |                                                          |                   |                   |                       |        |                     |          |
| Facili                 | ty                                  | Ship To                                        | Supplier  |                                                          | Remittance Number |                   | Remittance Start Date |        | Remittance End Date |          |
| <ai></ai>              |                                     | <all> Demonstration Supplier Venture Inc</all> |           | <ad< th=""><th colspan="2"></th><th></th><th></th></ad<> |                   |                   |                       |        |                     |          |
| Remittance Advice List |                                     |                                                |           |                                                          |                   |                   |                       |        |                     |          |
| View                   | Facility Ship To Supplier           |                                                | Date      |                                                          |                   | Remittance Number |                       | Amount |                     |          |
| 69                     | Magna Aurora                        |                                                | Magna 375 | Demonstration Supplier Venture Inc                       |                   | 02-14-201         | 12                    | 001    |                     | 643.8175 |

To view the details of a particular payment click the appropriate Eyeglass icon.

| Remittance Advice Detail                                                           |              |                                                                |                                               |                           |  |  |  |  |  |
|------------------------------------------------------------------------------------|--------------|----------------------------------------------------------------|-----------------------------------------------|---------------------------|--|--|--|--|--|
| Supplier                                                                           |              | Facility                                                       | Ship To                                       | Ship To                   |  |  |  |  |  |
| Demonstration Supplier Venture Inc<br>123 My Street<br>AURORA ON L4G 7L6<br>CANADA |              | Magna Aurora<br>375 Magna Drive<br>Aurora ON L4G 7K1<br>CANADA | Magna 375<br>375 Magna<br>Aurora ON<br>CANADA | 5<br>a Drive<br>I L4G 7K1 |  |  |  |  |  |
| All currency amounts in CAD.                                                       |              |                                                                |                                               |                           |  |  |  |  |  |
| Remittance Advice                                                                  |              |                                                                |                                               |                           |  |  |  |  |  |
| Remittance Number                                                                  |              | Date                                                           |                                               | Amount                    |  |  |  |  |  |
| 001                                                                                |              | 02-14-2012                                                     |                                               | 643.8175                  |  |  |  |  |  |
|                                                                                    |              |                                                                |                                               |                           |  |  |  |  |  |
| Invoice::1                                                                         |              |                                                                |                                               |                           |  |  |  |  |  |
| Date                                                                               | Gross Amount | Discount                                                       | Net                                           | Amount                    |  |  |  |  |  |
| 02-13-2012                                                                         |              | 500.00 CAD                                                     | 15.00 CAD                                     | 500.00 CAD                |  |  |  |  |  |
| Line Items                                                                         |              |                                                                |                                               |                           |  |  |  |  |  |
| Part Number                                                                        | PO Number    | Quantity                                                       | Extended Price                                |                           |  |  |  |  |  |
| 1234                                                                               |              |                                                                | 200                                           | 500.00 CAD                |  |  |  |  |  |

You have the option of saving this information to a file, printing it, or creating a .pdf file by clicking the appropriate icon at the top of the page on the Toolbar.

Page 9 of 11

# Part Billing History

There is the ability to view the billing history of a specific part. To do so, go to *Billing-*>*Part Billing History* form the navigator.

| Search Criteria    |               |  |  |  |  |  |  |
|--------------------|---------------|--|--|--|--|--|--|
| Facility           | <all></all>   |  |  |  |  |  |  |
| Ship To            | <all> 🔻</all> |  |  |  |  |  |  |
| Ship From          | <all></all>   |  |  |  |  |  |  |
| Part               | <all> 🔻</all> |  |  |  |  |  |  |
| Invoice Number     |               |  |  |  |  |  |  |
| Shipper Number     |               |  |  |  |  |  |  |
| Purchase Order No  |               |  |  |  |  |  |  |
| Invoice Start Date |               |  |  |  |  |  |  |
| Invoice End Date   |               |  |  |  |  |  |  |
| Continue           |               |  |  |  |  |  |  |

Billing Parts Billing History

Enter the desired Search Criteria and then click 'Continue'

The next view will display a summary of the billing for that part.

| Billing Parts Billing History |                 |              |               |      |                |                       |         |                      |                   |         |  |  |  |  |
|-------------------------------|-----------------|--------------|---------------|------|----------------|-----------------------|---------|----------------------|-------------------|---------|--|--|--|--|
| Sear                          | Search Criteria |              |               |      |                |                       |         |                      |                   |         |  |  |  |  |
| Facilit                       | ίγ.             | Ship From    | Ship To       | Part | Invoice Number | Shipper Number        | Purchas | e Order Number       | Date From         | Date To |  |  |  |  |
| All                           |                 | All          | All           | 1234 |                |                       |         |                      |                   |         |  |  |  |  |
| Part Summary Results          |                 |              |               |      |                |                       |         |                      |                   |         |  |  |  |  |
| View                          | Customer Part   |              | Supplier Part | u    | nit of Measure | Total Billed Quantity |         | Total Invoice Amount | Last Invoice Date |         |  |  |  |  |
| 60 1234                       |                 | Steel Part A |               | A    | 201            | 502.50 02-14-2012     |         | 02-14-2012           |                   |         |  |  |  |  |

### **Billing Workflow**

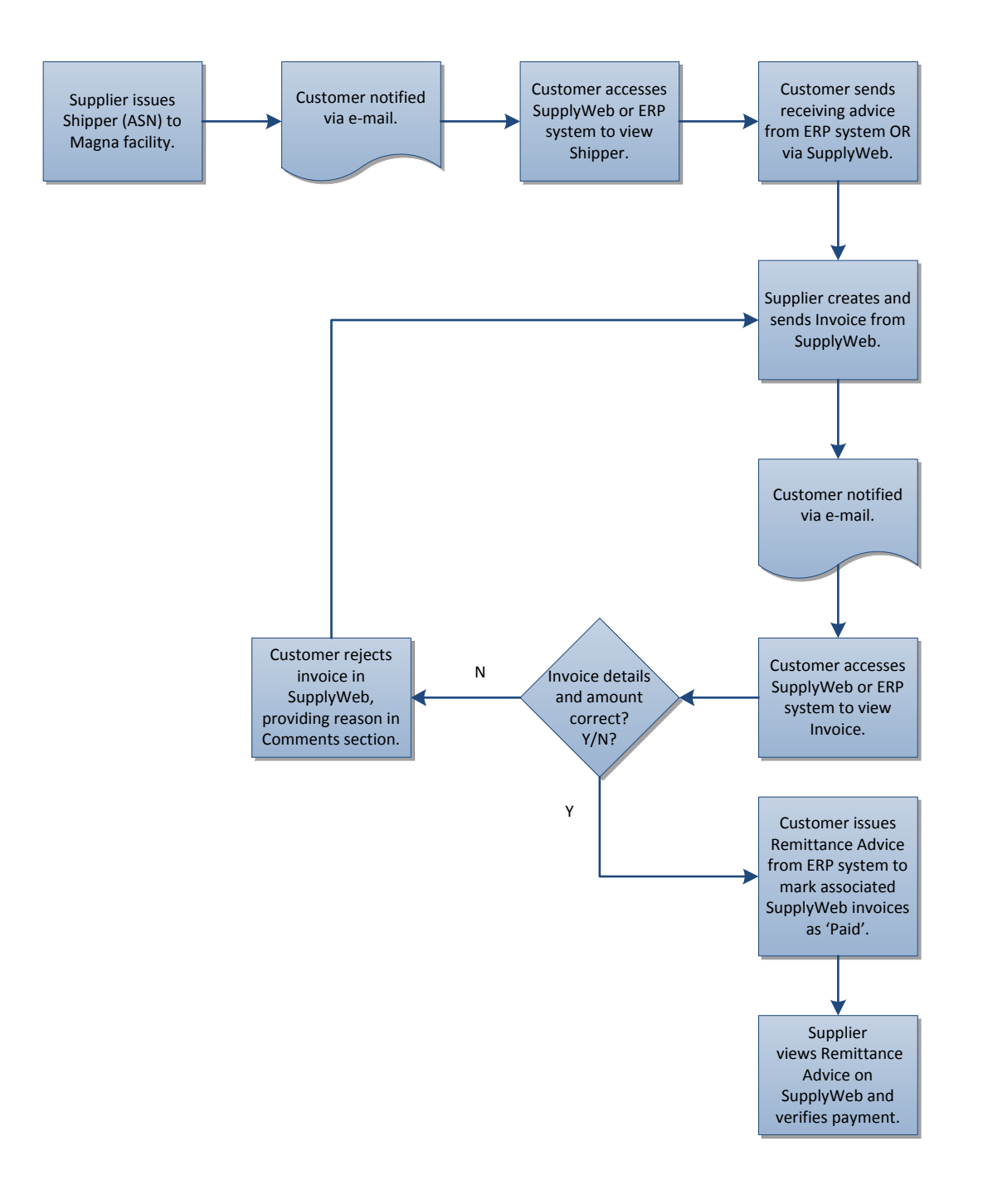